## Current Account at WIPO: Synchronization with a WIPO Account

Hey there! Welcome to our tutorial.

In this video you will learn how to synchronize your Current Account at WIPO with a WIPO Account so you only need a single login. If you don't have a WIPO Account yet and you haven't requested to open a Current Account at WIPO, please check out our previous tutorials on these topics.

When your Current Account at WIPO was opened, the person who opened the account received an e-mail with the credentials of the Current Account at WIPO. Please contact the administrator responsible for managing the Current Account at WIPO in your company to get the credentials.

| Re: [Ticket#602404                                            | 5609] Credentials to use your Current Account online                                                                                                    |
|---------------------------------------------------------------|----------------------------------------------------------------------------------------------------|
| AL accounts, Inco                                             | me                                                                                                    |
| Dear ,                                                        |                                                                                                    |
| Please find below the userna                                  | ne and password of your Current Account at WIPO.                                                                                                    |
| To access your Current Account https://www.wipo.int/finance/e | nt PORTAL and to synchronize your WIPO account (user account) with your Current account (financial account), please see page :<br>/ <u>current_account/</u> |
| Under : Login to your Current                                 | Account Portal                                                                                                    |
| Your Current Account's                                        | credentials are :                                                                                                    |
| Username : testuser                                           |                                                                                                    |
| Password: testuserx                                           |                                                                                                    |
|                                                               |                                                                                                    |
|                                                               |                                                                                                    |
|                                                               |                                                                                                    |
|                                                               |                                                                                                    |

Now let's synchronize your Current Account at WIPO with a WIPO Account.

Go to WIPO's official website and click on "Protect and Manage".

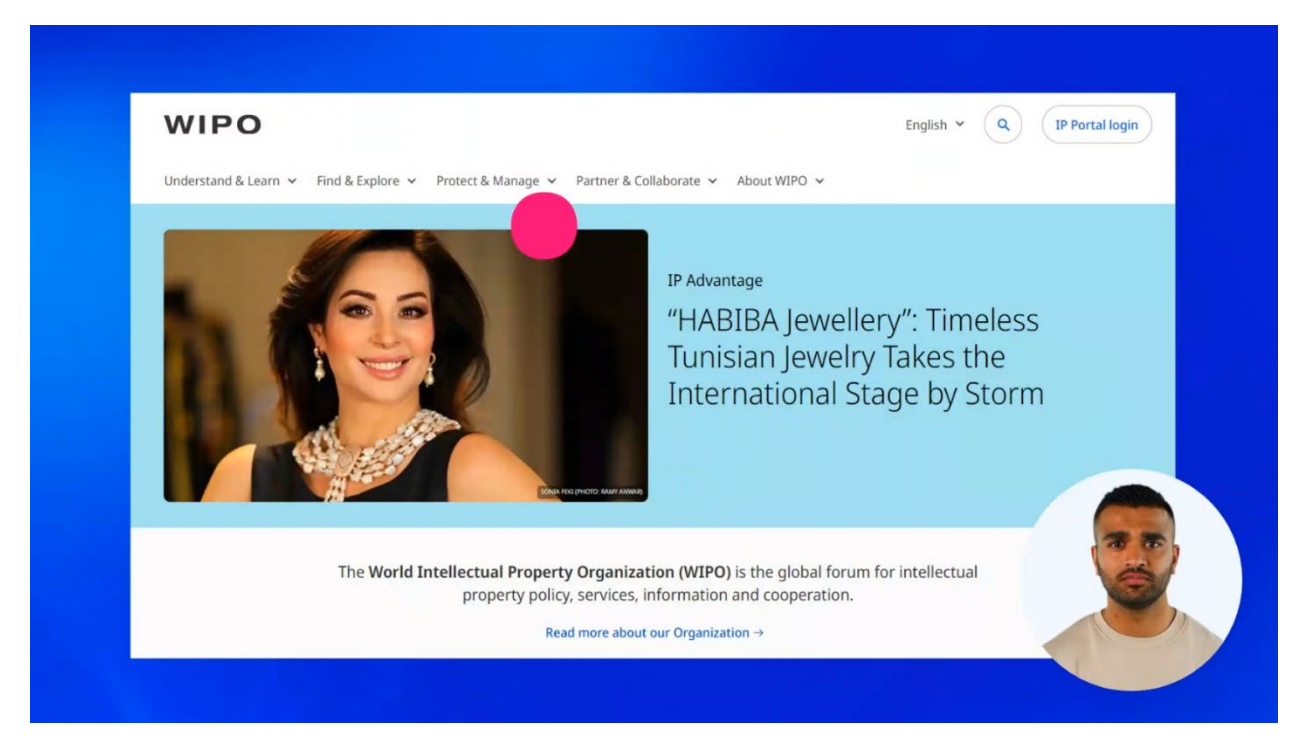

## A menu will open. Find the menu title "Paying for IP Services".

| WIPO                                                         |                                                                      |                                                        | English 👻 🔍 IP Portal login                                        |
|--------------------------------------------------------------|----------------------------------------------------------------------|--------------------------------------------------------|--------------------------------------------------------------------|
| Understand & Learn V Find & Explore                          | e 🗸 Protect & Manage 🔨 Partner & Co                                  | allaborate 🗸 About WIPO 🗸                              |                                                                    |
| Patent Protection                                            | Trademark Protection                                                 | Industrial Design Protection                           | Geographical Indication Protection                                 |
| PCT – The International Patent System                        | Madrid – The International Trademark<br>System                       | Hague – The International Design<br>System             | Lisbon – The International System of<br>Appellations of Origin and |
| Budapest – The International<br>Microorganism Deposit System | eMadrid<br>Article 6ter (armorial bearings, flags,<br>state emblems) | eHague                                                 | Geographical Indications<br>eLisbon                                |
| Plant Variety Protection (UPOV)                              | IP Dispute Resolution                                                | IP Office Business Solutions                           | Paying for IP Services                                             |
| UPOV PRISMA                                                  | Mediation                                                            | Centralized Access to Search and<br>Examination (CASE) | WIPO Pay                                                           |
| UPOV e-PVP Administration                                    | Expert Determination                                                 | Digital Access Service (DAS)                           |                                                                    |
|                                                              | Domain Name Disputes                                                 |                                                        | 100                                                                |
|                                                              | Find more IP too                                                     | ols in the IP Portal →                                 |                                                                    |

## Click on "Current Account at WIPO".

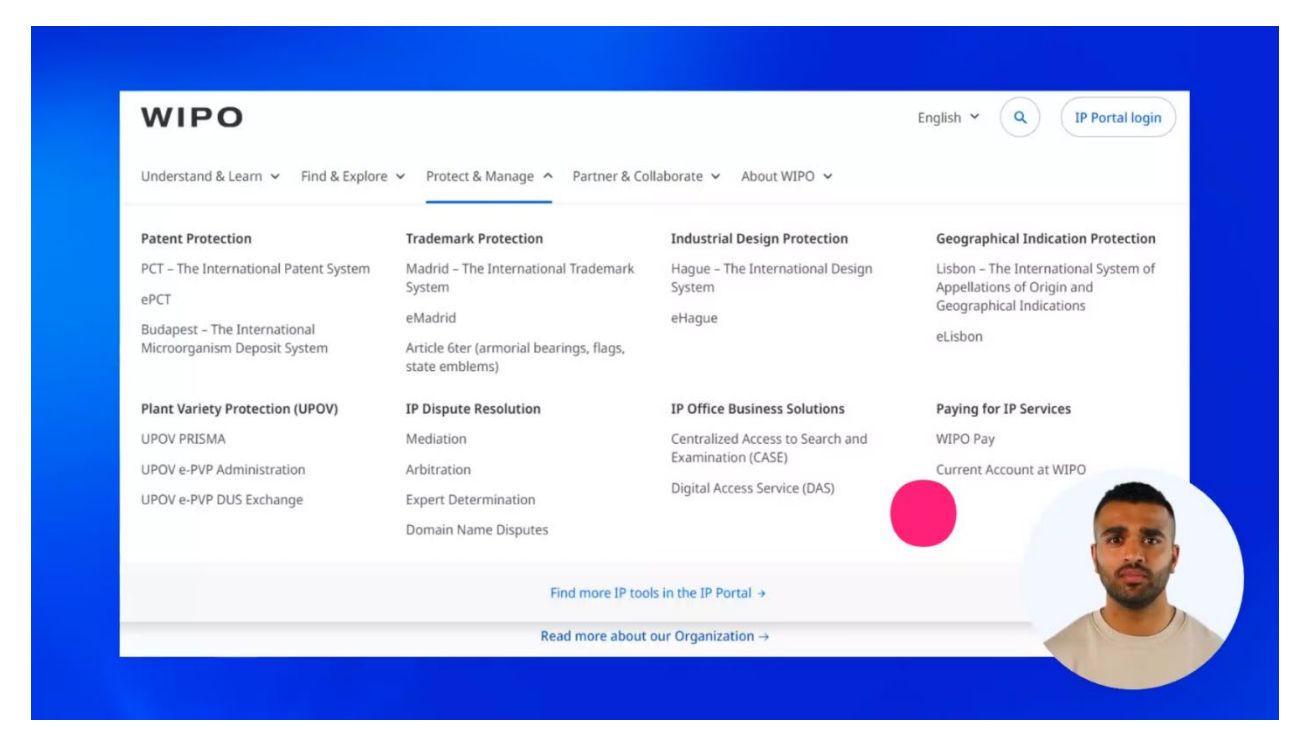

## Scroll down the page and click on "Access my Current Account at WIPO".

| Open a Current Account at WIPO<br>Follow easy steps to open a Current Account at WIPO.                                                                                        | Synchronize your Current Account and WIPO Account                                                                                              | Access and manage your Current Account at WIPO                                                                                           |
|----------------------------------------------------------------------------------------------------|----------------------------------------------------------------------------------------------------|----------------------------------------------------------------------------------------------------|
| Remember that you need a WIPO Account for this<br>purpose.                                                                                                    | To be able to pay with your Current Account at WIPO,<br>you have to synchronize it first with your WIPO<br>Account.                            | Learn about the roles you can assume in managing<br>your Current Account at WIPO. Based on your role,<br>your activities will differ.    |
| Pay your fees with a Current Account at                                                                                                    | Check balance and deposit funds in your                                                                                                    | Close your Current Account at WIPO                                                                                                    |
| Before making payments, ensure your Current Account<br>at WIPO has sufficient funds. It is a good practice to set<br>up a threshold notification: you can customize it to fit | <ul> <li>Consult all your past transactions and the current<br/>balance anytime, online on your Current Account<br/>at WIPO portal.</li> </ul> | anytime provided that your transactions are paid and<br>completed. You will receive your remaining balance<br>back to your bank account. |
| your needs.                                                                                                    | • Replenish your Current Account at WIPO by a<br>bank transfer in Swiss Francs (CHF).                                                          |                                                                                                    |

You will be asked to log in to your WIPO Account first.

| Welcome to WIPO<br>Login with your WIPO Account to access WIPO's online IP<br>services |  |
|----------------------------------------------------------------------------------------|--|
| Username                                                                               |  |
| Password                                                                               |  |
| Login                                                                                  |  |
| Create WIPO Account                                                                    |  |
|                                                                                        |  |

Now you are logged in with your WIPO Account.

| Home ) Baying for ID Senires ) Current Account at WIDO                                                           |                                                                                                    |
|----------------------------------------------------------------------------------------------------|----------------------------------------------------------------------------------------------------|
| Tome · raying to a services · Content Account at Marco                                                           |                                                                                                    |
| What is a Current Account?                                                                                       | I already have a Current Account at                                                                                                    |
| A Current Account is a special financial account administered by WIPO. The                                       | WIPO                                                                                                    |
| eccount is managed in swiss managed replaced to make payments relating to any WIPO service.  General information | If you already have a Current Account, please login with your previous credentials<br>(so that we can link your WIPO Account with the Current Account number you<br>used to access) |
| Open a Current Account     FAQs                                                                                  | Username *                                                                                                    |
|                                                                                                    | Password *                                                                                                    |
|                                                                                                    | Back Submit                                                                                                    |
|                                                                                                    |                                                                                                    |

Here you enter the credentials provided by WIPO when you opened a Current Account or by your Current Account administrator in your company. When the synchronization is completed, you don't need to repeat this process again. All you will need is to log in to your WIPO Account to manage your transactions through the Current Account at WIPO.

| Home > Paying for IP            | Services   Current Account at WIPO                                                                                                    |                                                                                                    |
|---------------------------------|----------------------------------------------------------------------------------------------------|----------------------------------------------------------------------------------------------------|
|                                 | What is a Current Account?                                                                                                    | I already have a Current Account at                                                                                                    |
|                                 | A Current Account is a special financial account administered by WIPO. The<br>account is managed in Swiss francs (CHF). It can be used to make payments | WIPO                                                                                                    |
|                                 | relating to any WIPO service.  General information  General information                                                                                 | If you already have a Current Account, please login with your previous credentials<br>(so that we can link your WIPO Account with the Current Account number you<br>used to access) |
| Open a Current Account     EAQs | Gpen a current Account     FAQs                                                                                                    | Username *                                                                                                    |
|                                 |                                                                                                    | Password *                                                                                                    |
|                                 |                                                                                                    | Back Submit                                                                                                    |
|                                 |                                                                                                    |                                                                                                    |
|                                 |                                                                                                    |                                                                                                    |

Now click on "Submit".

| Home > Paying for IP Services > Current Account at WIPO                                                                                                 |                                 |                                                                                                    |
|----------------------------------------------------------------------------------------------------|---------------------------------|----------------------------------------------------------------------------------------------------|
| What is a Current Acc                                                                                                    | ount?                           | I already have a Current Account at                                                                                                    |
| A Current Account is a special financial account administered by WIPO. The<br>account is managed in Suite France (CLE). It can be used to make payments | WIPO                            |                                                                                                    |
| elating to any WIPO service.  General information                                                                                                    | it can be used to make payments | If you already have a Current Account, please login with your previous credentials<br>(so that we can link your WIPO Account with the Current Account number you<br>used to access) |
| Open a Current Account     FAQs                                                                                                    |                                 | Username *                                                                                                    |
|                                                                                                    |                                 | Password *                                                                                                    |
|                                                                                                    |                                 | Back Submit                                                                                                    |
|                                                                                                    |                                 |                                                                                                    |
|                                                                                                    |                                 |                                                                                                    |

Now you are logged in your Current Account at WIPO portal and your two accounts are synchronized.

You can find all the information about your financial account in the "Overview" section.

| ≡ wii        | PO                                                                                                    | Help 👻 English 👻 🛕 📩 John SMITH |
|--------------|----------------------------------------------------------------------------------------------------|---------------------------------|
| Home > Payin | ig for IP Services > Current Account at WIPO > Overview                                                                                                    |                                 |
|              | Current Account at WIPO                                                                                                    |                                 |
|              | Overview                                                                                                    |                                 |
|              | Current Account number<br>Current Balance CHF 883.05<br>Last update 11 Apr 2024 - 14:12:48                                                                             |                                 |
|              | Name<br>Focal point(s) email(s)<br>Minimum balance in CHF 200.00<br>Receive anoUffaction when balance reaches minimum Yes<br>Receive amount movements notification Yes |                                 |
|              | Transactions                                                                                                    | **                              |
|              | Search / Filter                                                                                                    |                                 |

We recommend you watch the next video where you will learn how to manage your Current Account at WIPO. You can find more tutorials on our website - **wipo.int**.

Finally, a reminder to **be aware of possible scam attempts** by phone, email, or text message. You can learn more about how to protect yourself from different types of scams on the dedicated webpage on our website.

Thank you for watching our tutorial. See you next time!